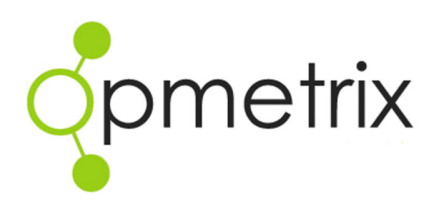

# Objectives Module

**Quick Reference Guide** 

**Opmetrix Version 4.2 onwards** 

| Introduction                          | 3  |
|---------------------------------------|----|
| Objective Maintenance                 | 4  |
| Adding Objectives                     | 5  |
| Objective Reporting                   | 8  |
| Objective Tab on Opmetrix App         | 10 |
| Adding new objectives on Opmetrix App | 11 |
| Updating Head office Objectives (App) | 14 |
| Objectives - Tips and Tricks          | 16 |

## Introduction

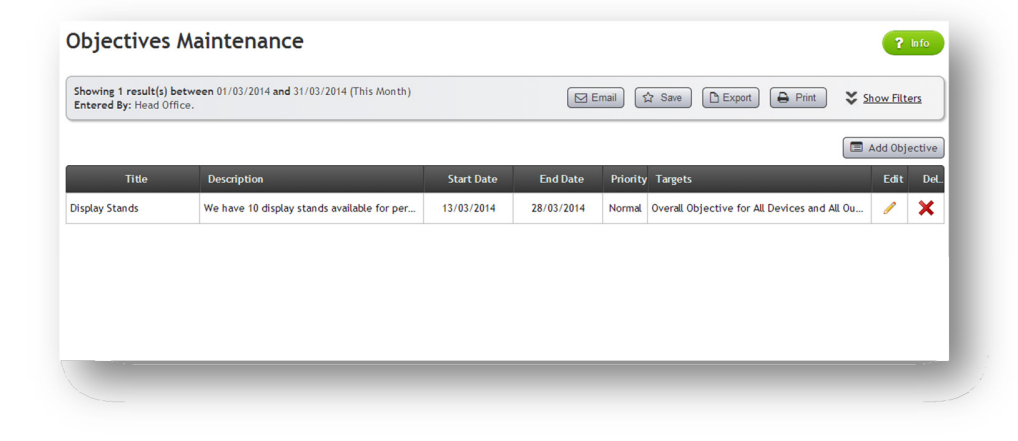

The Objectives Module enables objective-driven workflow processes that are set by management.

In addition, the field team can set their own personal objectives either for themselves or for the individual outlets they manage.

Progress towards objective goals can be reviewed from both a management and field perspective allowing clear communication of progress and achievement.

There are four types of Objectives:

- Team field users work collectively to achieve a goal
- User –field users work separately to achieve a goal
- **Personal** field users set their own objectives
- **Outlet** field users set their own objective for an outlet

Objective Maintenance is available to the Opmetrix Administrator and restricted access is also available to supervisors enabling them to set, maintain, and report on objectives.

## **Objective Maintenance**

Objective Maintenance is available in Opmetrix CMS on the **Objective Tab** for users with **Admin, Executive or Supervisor** access.

| Showing 1 result(s) between 01/03/2014 and 31/03/2014 (This Month)<br>Entered By: Head Office. |            |            | mail 5                    | Save Export Print                  | Show Filt                            | <u>ers</u>                                           |
|------------------------------------------------------------------------------------------------|------------|------------|---------------------------|------------------------------------|--------------------------------------|------------------------------------------------------|
|                                                                                                |            |            |                           |                                    | 🔳 Add Obj                            | ective                                               |
| ription                                                                                        | Start Date | End Date   | Priority                  | Targets                            | Edit                                 | Del                                                  |
|                                                                                                |            |            |                           |                                    |                                      |                                                      |
| nip                                                                                            | otion      | Start Date | otion Start Date End Date | Dtion Start Date End Date Priority | Start Date End Date Priority Targets | Add Obj<br>Start Date End Date Priority Targets Edit |

The main screen functionality is as follows:

| Add Objective | Opens the objective dialogue box                          |
|---------------|-----------------------------------------------------------|
| Edit / Delete | Edit / Delete and existing Objective                      |
| Show Filters  | Filter the objectives using customer or device categories |

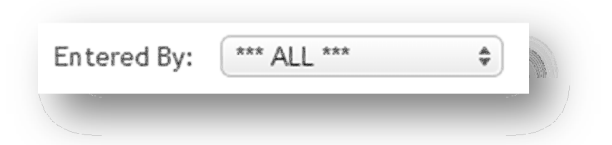

By default only objectives added via Opmetrix CMS display in this list. You can show all objectives (including ones added by field users) by Selecting \*\*\* ALL \*\*\* in the **Entered by** filter then selecting **Apply Filters** 

## **Adding Objectives**

#### Select Add to open the add Objective dialogue box

| scription:        |                                   |                                                                                                    |                                      |                                       | (             | 13/03/2014 |      |
|-------------------|-----------------------------------|----------------------------------------------------------------------------------------------------|--------------------------------------|---------------------------------------|---------------|------------|------|
|                   |                                   |                                                                                                    |                                      |                                       |               | End Da     | ate: |
|                   |                                   |                                                                                                    |                                      |                                       | High Priority | v: 8       |      |
|                   |                                   |                                                                                                    | 6                                    |                                       | in Task Hs    | ite 🗇      | -    |
| 25                | This obj                          | jective is to reach a t<br>g team ≉                                                                                                    | target of                            | for<br>Each and every Outle           | a +)          |            |      |
| es<br>gets        | This obj                          | jective is to reach a t<br>g team ♦                                                                                                    | target of                            | for<br>Each and every Outle           | a +)          |            |      |
| jets<br>Outlet ID | This obj                          | jective is to reach a solution of the second second | target of 1                          | for<br>Each and every Outle<br>Banner | at +          | Size       |      |
| gets<br>Outlet ID | This obj<br>For the participating | jective is to reach a i<br>g team (*)<br>Channel                                                                                                    | target of<br>1<br>Region<br>Add Rule | for<br>Each and every Outle           | a +)<br>Team  | Size       |      |

Add Objectives has 3 criteria:

**Details** - These are the basic details of **title**, **description**, **start date** and **end date** to complete the objective. Selecting **High Priority** highlights the objective in red in Opmetrix App, and selecting **in Task list** promotes it to the main in-store task list as well as appearing in the standard objectives list in Opmetrix App.

**Rules** - Describes if the task is a team or individual objective, the goal to achieve it and who it is for.

**Targets** - Filters the objective so it only applies to selected outlets or field users.

#### **More on Rules**

The rule describes the task and influences how objectives are reported on. The three entry fields can be used as follows:

*Objective Example: There are 10 Display stands to distribute in the Southern region.* 

The objective can be configured:

**For the participating team** means the object can be achieved collectively (*eg there are 10 display stands in total and the team will distribute them*). While **for each participating user** means the objective is achieved individually (*each user must distribute 10 display stands*)

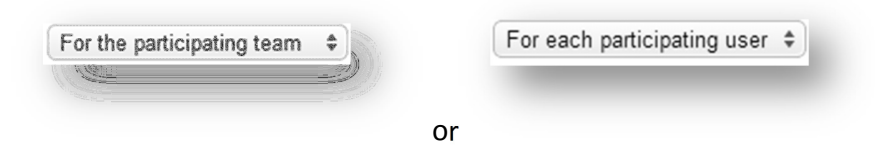

**To reach a target of** is the goal to achieve the objective. In this example it would be set to 10 and the goal is shown as complete when this is achieved.

| to reach | a target of<br>10 |  |
|----------|-------------------|--|
|          |                   |  |

For **Each and every outlet** would require every store that this objective is targeted at to take 10 display stands. For any of the available Outlets would require 10 display stands to be distributed to any of the available outlets (they could take 1 or more).

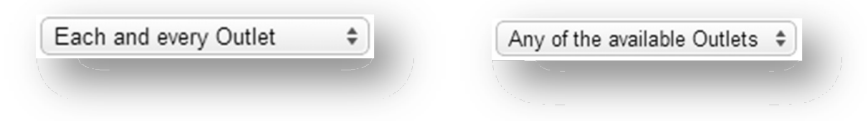

For **Themselves** would not target the objective to an Outlet but require each user to acknowledge they had 10 display stands. An objective more appropriate to this type would be for example : "Hand in monthly report"

| Themselves | \$ |
|------------|----|
| Ware .     | )  |
|            |    |

#### **More on Targets**

Targets enables filtering Outlets that should be assigned to this objective.

Depending on the objective rules set, targets will be based on customer Hierarchy (targeted towards Outlets) or Device and Supervisors (targeted towards users).

Select the Target configuration then select **Add**. You can add multiple targets and delete as required.

#### Example 1

This rule is set for **each and every outlet**. Therefore the target is based on customer hierarchy. In this example Coles QLD and Coles WA Stores are the targets.

| gets      |                |                |                |                |                |             |          |
|-----------|----------------|----------------|----------------|----------------|----------------|-------------|----------|
| Outlet ID | Type           | Channel        | Region         | Banner         | Team           | Size        |          |
|           |                |                | QLD            | Coles          |                |             | X Delete |
|           |                |                | WA             | Coles          |                |             | × Delete |
|           |                |                | Add Ru         | le             |                |             |          |
| ALL ***   | *** ALL *** \$ | *** ALL *** \$ | *** ALL *** \$ | *** ALL *** \$ | *** ALL *** \$ | *** ALL *** | 🗘 🖌 🖌 🗘  |

#### Example 2

This rule is set for the participating team there targets for Device and Supervisor are shown. In this Example Emily, Oliver and Renee are included in this team objective

| raate       |        |                |          |    |
|-------------|--------|----------------|----------|----|
| il gets     | Device | Supervisor     |          | -1 |
| mily        |        |                | X Delete |    |
| Dliver      |        |                | X Delete |    |
| Renee       |        |                | X Delete |    |
|             |        | Add Rule       |          |    |
| *** ALL *** | \$     | *** ALL *** \$ | 🖌 Add    |    |
|             |        |                | ·        |    |

## **Objective Reporting**

There are two Objective reports available in Opmetrix CMS.

#### **Objective Audit Log**

The objective audit log displays every entry made against objectives. By default the most recent are displayed at the top. Standard Filters and sorting of columns are included.

Report specific filters enable users to select a specific objective then display the audit results for just that one objective (Dates and other filters still apply).

Selecting a dig will drill down to display more detail.

| Objective                                                  | s Audit Lo                      | 3                                 |                                                                   |                   |                      |                                                                                                  |                                                       | 2                        | Info |
|------------------------------------------------------------|---------------------------------|-----------------------------------|-------------------------------------------------------------------|-------------------|----------------------|--------------------------------------------------------------------------------------------------|-------------------------------------------------------|--------------------------|------|
| Showing 6 result(s<br>Entered By: Head                     | s) between 01/03/201<br>Office. | 4 and 31/03/20                    | 14 (This Month)                                                   |                   |                      | Email 🛱 Save                                                                                     | Export Print                                          | Show Filt                | ers  |
| Objective Title                                            | Device Login                    | Outlet Id                         | Outlet Name                                                       |                   | Outcome              | Date Time                                                                                        | Notes                                                 |                          | Img  |
| Display Stands                                             | Demo                            | 1014                              | Bi-Lo Banora Pt                                                   | Dig               | No                   | 13/03/2014 15:33                                                                                 | Required thanks                                       | Dia                      |      |
|                                                            |                                 |                                   |                                                                   |                   |                      | 10/00/2014 10:00                                                                                 | Required trianks                                      | UIE                      |      |
| Display Stands                                             | Demo                            | 1020                              | Coles Broadbeach                                                  | Dig               | No                   | 13/03/2014 15:32                                                                                 | In store                                              | Dig                      |      |
| Display Stands<br>Mileage Rep                              | Demo<br>Demo                    | 1020 🗳                            | Coles Broadbeach                                                  | Dig               | No<br>No             | 13/03/2014 15:33<br>13/03/2014 15:32<br>13/03/2014 15:31                                         | In store Done                                         | Dig<br>Dig               |      |
| Display Stands<br>Mileage Rep<br>Juke Boxes                | Demo<br>Demo<br>Demo            | 1020 II<br>n/a<br>1092 II         | Coles Broadbeach<br>n/a<br>Caltex Ashburton                       | <u>Dig</u>        | No<br>No<br>No       | 13/03/2014 15:33<br>13/03/2014 15:32<br>13/03/2014 15:31<br>13/03/2014 15:30                     | In store<br>Done<br>Installing now and will b         | Dig<br>Dig<br>Dig<br>Dig |      |
| Display Stands<br>Mileage Rep<br>Juke Boxes<br>New Display | Demo<br>Demo<br>Demo<br>Demo    | 1020 E<br>n/a<br>1092 E<br>1095 E | Coles Broadbeach     n/a     Caltex Ashburton     Caltex Avonhead | Dig<br>Dig<br>Dig | No<br>No<br>No<br>No | 13/03/2014 15:32<br>13/03/2014 15:32<br>13/03/2014 15:31<br>13/03/2014 15:30<br>13/03/2014 15:28 | In store<br>Done<br>Installing now and will b<br>Done | Dig<br>Dig<br>Dig<br>Dig |      |

By default only objectives that were created in Opmetrix CMS display in reporting. You can show all objectives (including ones added by field users) by Selecting \*\*\* ALL \*\*\* in the **Entered by** filter then selecting **Apply Filters** 

| Objective: | *** ALL *** \$ | Entered By: Head Office \$ |  |
|------------|----------------|----------------------------|--|
| ,          |                |                            |  |
|            |                |                            |  |

#### **Objective Summary**

The objective summary displays objectives and the current summary status of the objective.

By default the list is sorted by the objective title. Standard filters and sorting of columns are available.

Report specific filters enable selection of a specific objective then displays the audit results for just that one objective (Dates and other filters still apply).

The **started column** indicates the progress of the number of outlets or devices (depending on target rules) that have begun working on this objective. The **completed** column indicates the progress towards the goal.

| Objectives Summary                              |                                                                                                    |                                                      |                                                    |                                           |                                                               |                                                                                                    |                                         |                   | <b>?</b> In                               |
|-------------------------------------------------|----------------------------------------------------------------------------------------------------|------------------------------------------------------|----------------------------------------------------|-------------------------------------------|---------------------------------------------------------------|----------------------------------------------------------------------------------------------------|-----------------------------------------|-------------------|-------------------------------------------|
| Showing 4 re<br>Entered By: H                   | sult(s) between 01/03/2014 and 31/03/2<br>lead Office.                                                           | 2014 (This Month)                                    |                                                    |                                           | Email 🗘                                                       | Save Export                                                                                                    | Print                                   | *                 | Show Filter                               |
|                                                 |                                                                                                    |                                                      |                                                    |                                           |                                                               |                                                                                                    |                                         |                   |                                           |
| Title                                           | Description                                                                                                    | Start Date                                           | End Date                                           | Days Left                                 | Devices Targeted                                              | Outlets Targeted                                                                                                    | Started                                 |                   | Completed                                 |
| Title<br>Display St                             | Description<br>We have 10 display stands avai                                                                    | Start Date 13/03/2014                                | End Date 28/03/2014                                | Days Left<br>15 days                      | Devices Targeted                                              | Outlets Targeted All Outlets                                                                                             | Started                                 | Dig               | Completed                                 |
| Title<br>Display St<br>Juke Boxes               | Description<br>We have 10 display stands avai<br>We have 5 Duke Boxes to distri                                  | Start Date<br>13/03/2014<br>13/03/2014               | End Date<br>28/03/2014<br>20/03/2014               | Days Left<br>15 days<br>7 days            | Devices Targeted<br>All Devices<br>All Devices                | Outlets Targeted       All Outlets       Disc       All Outlets                                                          | Started<br>100% (1)<br>0% (0)           | Dig<br>Dig        | Completed<br>100% (1)<br>0% (0)           |
| Title<br>Display St<br>Juke Boxes<br>Milage Rep | Description<br>We have 10 display stands avai<br>We have 5 Duke Boxes to distri<br>Hand in your report by Friday | Start Date<br>13/03/2014<br>13/03/2014<br>13/03/2014 | End Date<br>28/03/2014<br>20/03/2014<br>24/03/2014 | Days Left<br>15 days<br>7 days<br>11 days | Devices Targeted<br>All Devices<br>All Devices<br>All Devices | Outlets Targeted       All Outlets     Dig       All Outlets     Dig       All Outlets     Dig       All Outlets     Dig | Started<br>100% (1)<br>0% (0)<br>0% (0) | Dig<br>Dig<br>Dig | Completed<br>100% (1)<br>0% (0)<br>0% (0) |

By default only objectives that were created in Opmetrix CMS display in reporting. Show all objectives (including ones added by field users) by Selecting \*\*\* ALL \*\*\* in the **Entered by** filter then selecting **Apply Filters** 

| <b>F</b>    |               |  |  |
|-------------|---------------|--|--|
| Entered By: | nead Office 🗣 |  |  |
|             |               |  |  |
|             |               |  |  |

## **Objective Tab on Opmetrix App**

Objectives in Opmetrix App appear as a list by selecting the Objectives Tab.

The red number **2** indicator displays any new Objectives that have been added by head office that have not yet been read. Once objective is selected and read, it is no longer marked as new

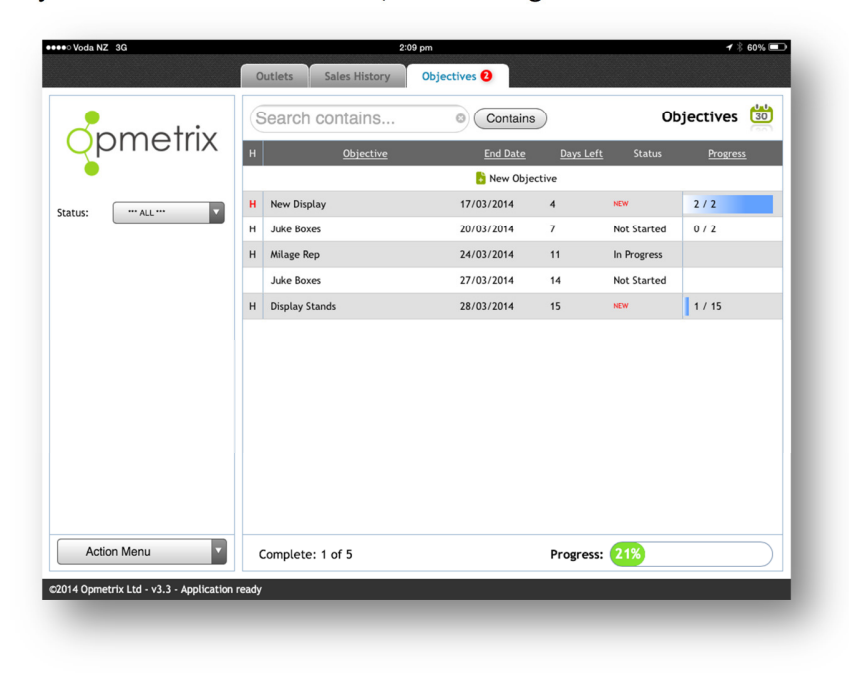

| H or H   | Indicated the Objective has been added by Head office. <b>H</b> indicates high priority                                                                               |
|----------|----------------------------------------------------------------------------------------------------|
| Progress | The bottom right progress bar indicates<br>total progress for all objectives while<br>the progress column shows progress for<br>each objective with multiple outlets. |
| Status   | Completed objectives are shown in grey<br>and objectives with less than 3 days to<br>complete show in red.                                                            |

## Adding new objectives on Opmetrix App

Users can add their own objectives directly in Opmetrix App. There are two types of objectives.

- 1. If a user adds an objective after selecting and starting a store visit, the object is attached to that store. This is useful for setting single goals for a store (eg increase the products they stock).
- 2. Adding an object directly from the objectives tab adds a personal objective or reminder for that user. (eg achieve ten new displays this month) and is not related to an Outlet.

#### **Outlet Objectives**

Select the **Objectives** menu while in the selected store then select the **New Objective button** 

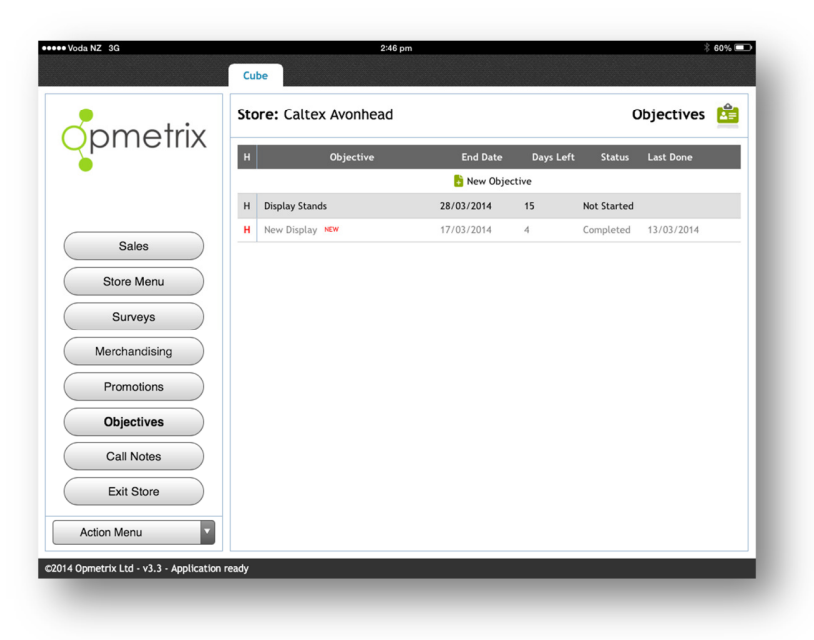

Complete the objective information including Title, Description and set an end date goal. Select **Save** or discard by pressing the **X** button.

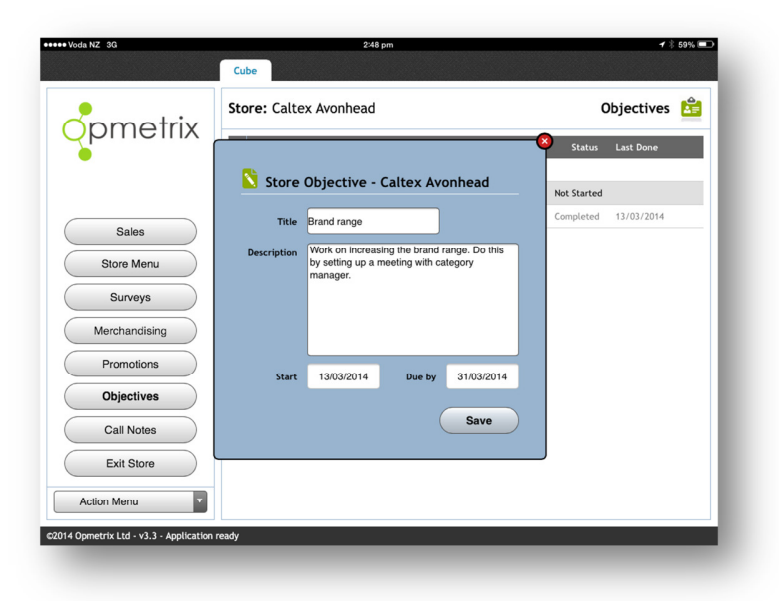

Entries towards this objective can be added during subsequent store visits.

Select the objective and add a new entry. Change the target to **YES** only when you achieve the goal for this objective. **NO** means the goal has not been met, but you are adding info/notes which then appear in the entries log.

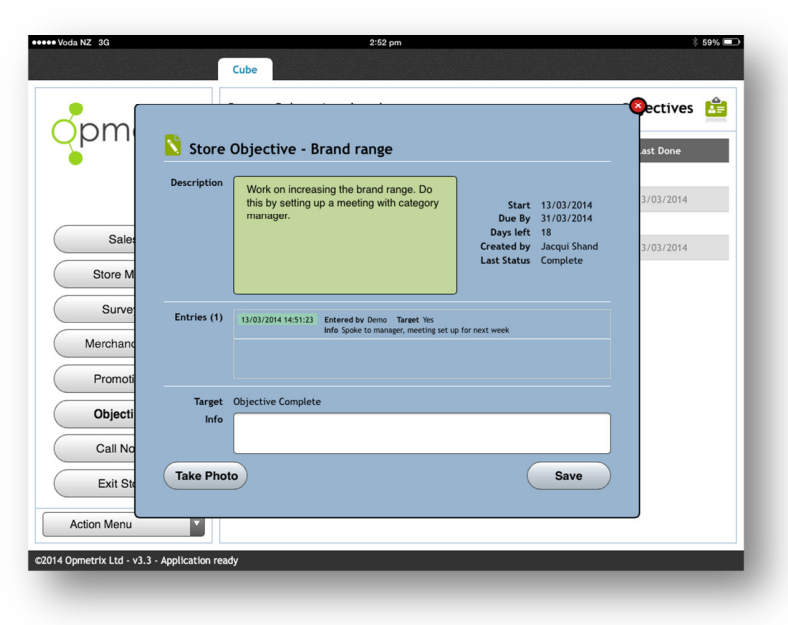

### **Personal Objective**

A personal objective has the same field information except it is added and updated outside of an outlet visit, directly from the Objectives Tab.

| •••• Voda NZ 3G | 2:54 pm<br>Outlets Sales History Objectives 0                                                                                             | <b>1</b> ⅔ 58% <b>■</b> ⊃                                             |
|-----------------|----------------------------------------------------------------------------------------------------|-----------------------------------------------------------------------|
| Status:         | Description Hand in time sheet to David before Friday Use By 14/03/2 Due By 14/03/2 Days left 1 Created by Jacqui 5 Last Status Not start | Progress           014           2 / 2           hand           0 / 2 |
|                 | Entries (0)                                                                                                    | 1 / 15                                                                |
|                 | Target No Yes<br>info<br>Take Photo Save                                                                                                  | •                                                                     |
| Action Menu     | Complete: 2 of 7 Progress:                                                                                                    | 30%                                                                   |

# Updating Head office Objectives (App)

A head office objective may be applicable for a number of outlets.

When an objective is selected a list of outlets applicable to the currently logged in user in Opmetrix App for this objective is displayed.

| iouaniz su | Outlet                                                                                                    | 3:03 pm<br>ts Sales History Ob | jectives <b>()</b>                                                                                                    | <b>1</b> \$ 56% ∮             |
|------------|----------------------------------------------------------------------------------------------------|--------------------------------|----------------------------------------------------------------------------------------------------|-------------------------------|
| opmetrix   | Title:                                                                                                    | Juke Boxes                     |                                                                                                    | Objectives 💆                  |
|            | Description<br>We have 5 Duke Boxes to distribute for 2 months at a time to the best<br>bars. For Christchurch, first come first served. |                                | Outlets 194<br>Start 13/03/2014<br>Due By 20/03/2014<br>Days left 7<br>Created by Administrator Login<br>Status/Target 1 / 388 |                               |
|            | Code                                                                                                    | <u>Name</u>                    | Status                                                                                                    | Last Update Progress Distance |
|            | 1025                                                                                                    | Bi-Lo Aspley                   | Not Started                                                                                                    |                               |
|            | 1014                                                                                                    | Bi-Lo Banora Pt                | Not Started                                                                                                    |                               |
|            | 1026                                                                                                    | Bi-Lo Chermside                | Not Started                                                                                                    |                               |
|            | 1027                                                                                                    | Bi-Lo Jewelstown               | Not Started                                                                                                    |                               |
|            | 1028                                                                                                    | Bi-Lo Killaraney Vale          | Not Started                                                                                                    |                               |
|            | 1029                                                                                                    | Bi-Lo Lisarow                  | Not Started                                                                                                    |                               |
|            | 1185                                                                                                    | Bi-Lo Nollamara                | Not Started                                                                                                    |                               |
|            | 1090                                                                                                    | Caltex Albany Centre           | Not Started                                                                                                    |                               |
| Start      | 1091                                                                                                    | Caltex All Seasons             | Not Started                                                                                                    |                               |
|            | 1092                                                                                                    | Caltex Ashburton               | Not Started                                                                                                    |                               |
|            |                                                                                                    |                                |                                                                                                    |                               |

If an objective has been completed or is in progress for an outlet the last update and progress columns will indicate this.

## Updating an Outlet Objective

To update an objective for an outlet, select the outlet then select Start. This is the same process as completing a store visit (eg in-store, out of store) for that outlet.

| Som               |                                                                                                    | -Oectives 😫     |
|-------------------|----------------------------------------------------------------------------------------------------|-----------------|
|                   | Store Objective - Juke Boxes                                                                                 | .ast Done       |
|                   | Description We have 5 Duke Boxes to distribute for 2<br>months at a time to the best bars. For Start 13/03/2 | 014             |
|                   | Christchurch, first come first served. Due By 20/03/20<br>Dave left 7                                        | 3/03/2014       |
| Sale              | Created by Administ                                                                                          | rator 3/03/2014 |
| Store M           | Status/Target 1 / 2                                                                                          | 3/03/2014       |
| Surve<br>Merchanc | Entries (1) 13/03/2014 15:06:11 Entered by Demo Value 1<br>Info Dire request first march                     |                 |
| Promoti           | Value 1                                                                                                    |                 |
| Call No           | Info Installing now and will be up and running by Friday                                                     |                 |
| Exit St           | Take Photo Save                                                                                              |                 |
| Action Menu       |                                                                                                    |                 |

Opmetrix App will display the outlet entry dialogue box

| Status / Target | the goal for this objective. Note if this is<br>a team goal, others may have<br>contributed towards this target                                                                                                    |
|-----------------|----------------------------------------------------------------------------------------------------|
| Entries         | A log of progress. Entries may be from other field users if this is a team goal.                                                                                                    |
| Value           | The value being contributed by this<br>outlet towards the goal. A value of 0<br>means you are just recording a note. A<br>value of 1 may indicate a 'yes' or the<br>value may be entered (example 200 is<br>entered as credit rebate value). |

## **Objectives - Tips and Tricks**

Users cannot edit objectives they have added in Opmetrix App and cannot change the goal date. The Opmetrix administrator can log in to Opmetrix CMS and can edit, change goal dates or delete an objective on their behalf using Objective maintenance

Adding an entry for an objective even without completing the goal reports progress for an objective in the reporting suite.

If a Tablet (Eg iPad) is reloaded with Opmetrix App all Objectives default to new status.